## 临夏州公共资源交易中心电子服务系统 2.0

## 投标操作流程

## 临夏州公共资源交易中心电子服务系统 2.0 登录方法

方法一、投标人需进入临夏州公共资源交易网 www.lxggzyjy.com点击首页的"交易系统登录"进行投标操 作。

如图所示:

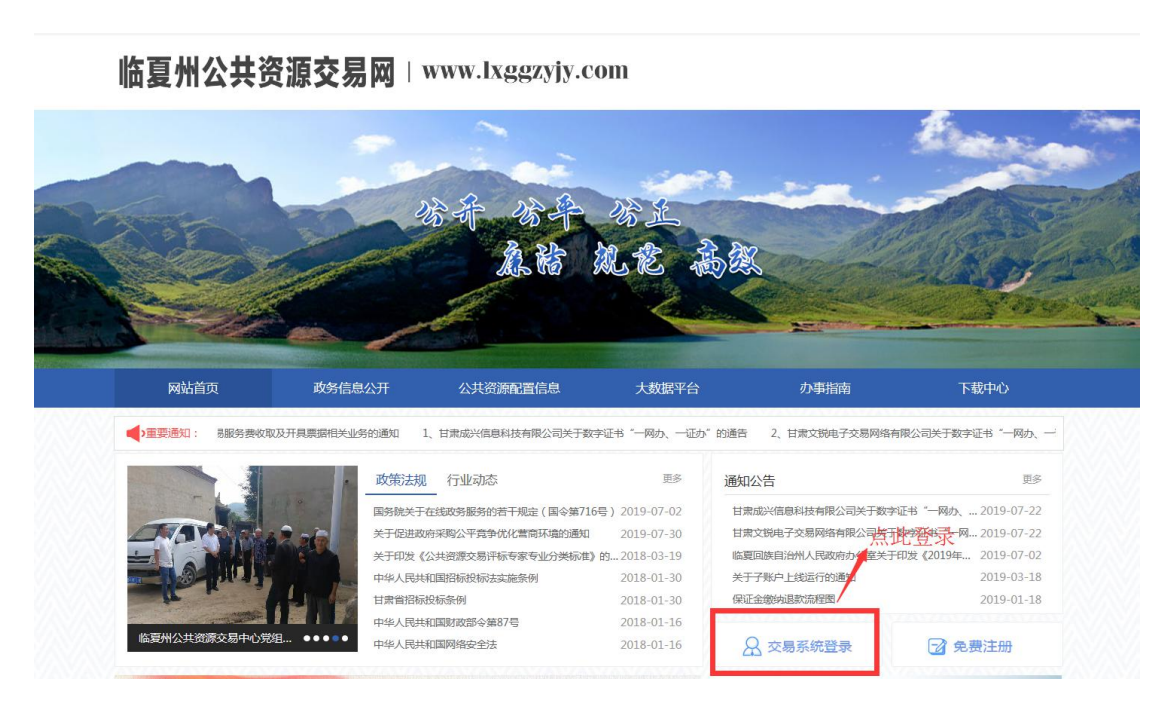

(1)点击"交易系统登录"进入临夏州公共资源交易中心电子服务系统2.0,系统登录方式默认为用户名登录, 输入注册时的用户名和密码在手机号一栏中输入收取验证码的手机号点击获取验证码。 如图所示:

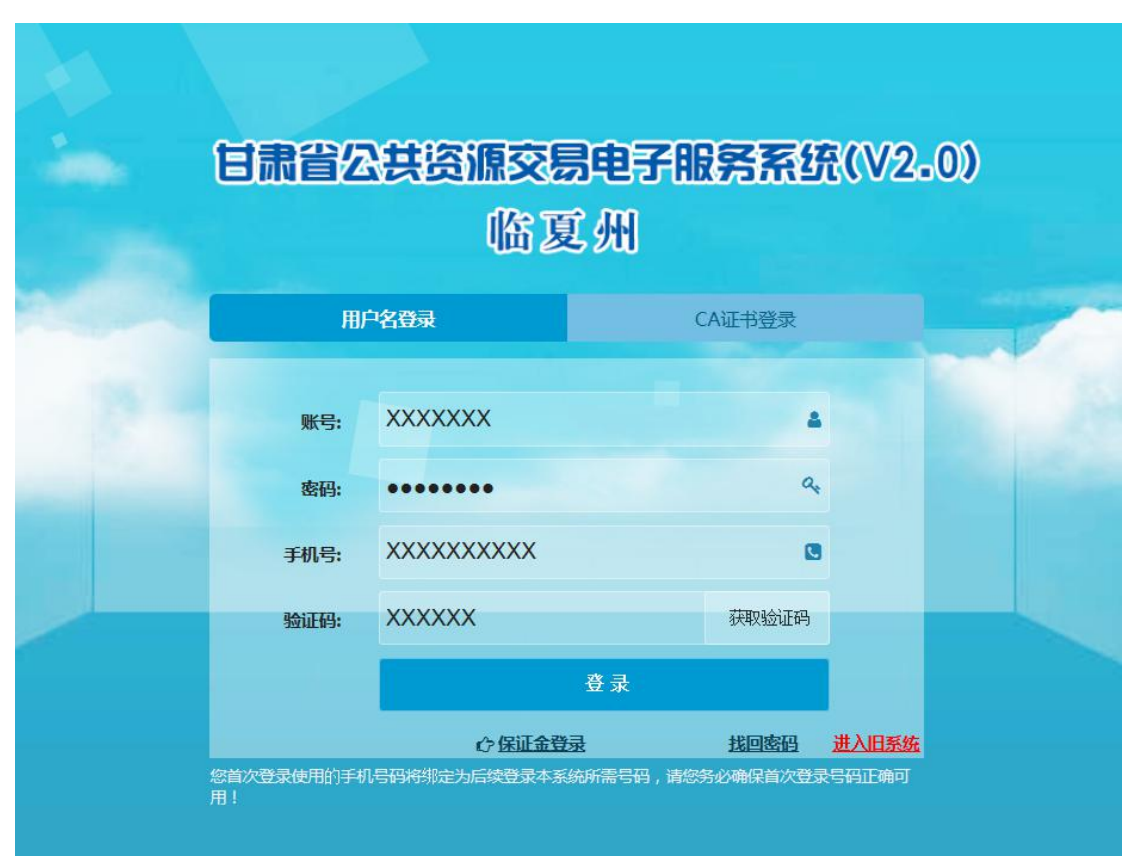

输入完毕后点击登录即可进入临夏州公共资源交易中心电 子服务系统 2.0 进行投标操作。

(2)投标人也可以点击"CA证书登录"进行投标操作 (此功能只针对拥有 CA证书即办理过 Ukey 的用户开放)输 入密码点击登录再输入天威盾口令即可登录。

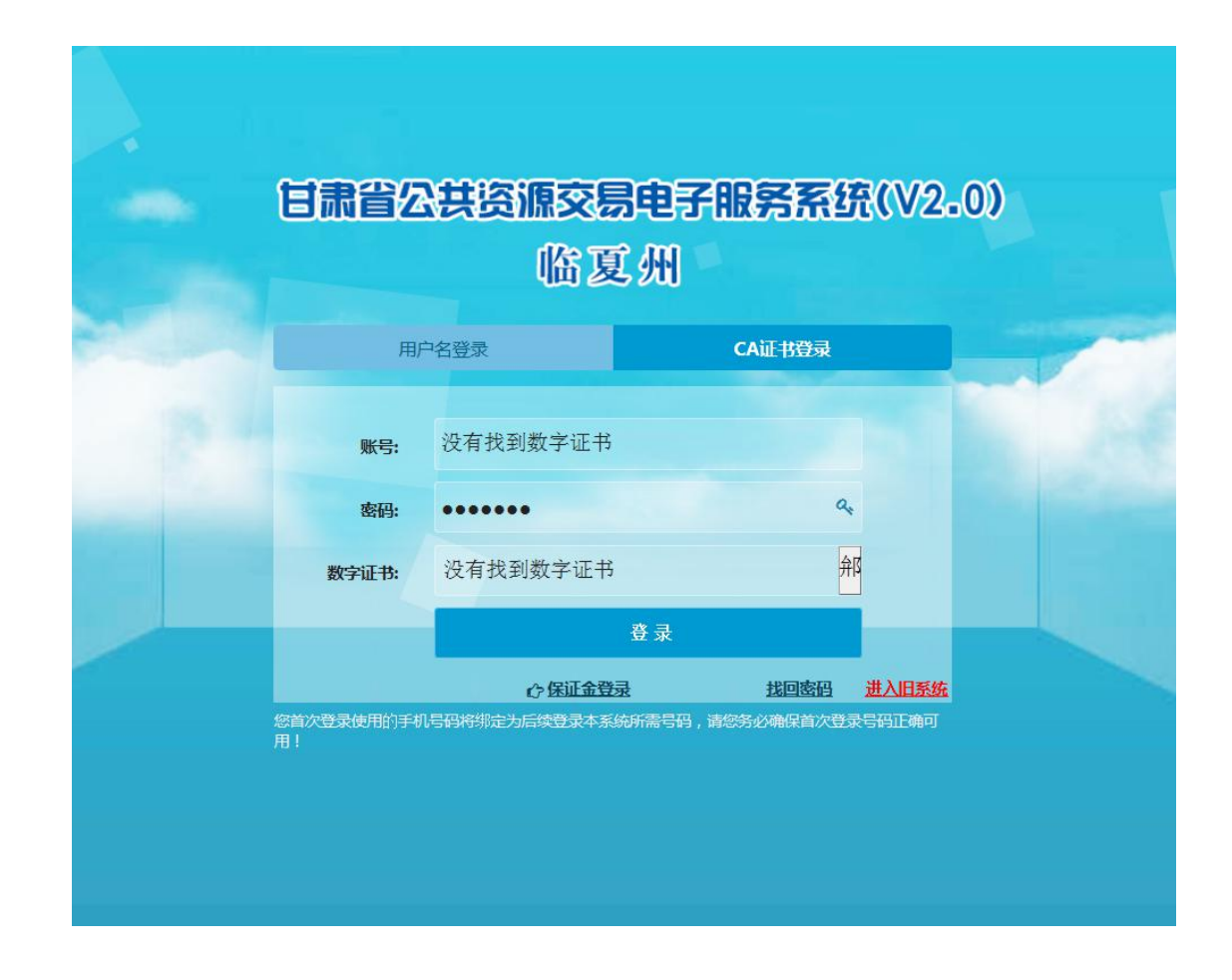

方法二、标人需进入临夏州公共资源交易网 www.lxggzyjy.com点击首页的"公共资源配置信息"中的公 告进行投标操作。

如图所示:

| 房建市政工程 162 政府采购 479 交通项目 91 水和项目 46 综合类项目 21 土地矿产产权项目 22 国土项目 21 国有产权交易 2 阳光采购 1755 | 更          |
|-------------------------------------------------------------------------------------|------------|
| 中国民生银行援助资金购买急救车项目公告 NEW                                                             | 2019-09-19 |
| 临夏市人社局干部档案信息化建设项目第三次招标公告 NEW                                                        | 2019-09-19 |
| 广词县粮改词轮式指拉机配套销负式青词科收获机采购项目公告 NEW                                                    | 2019-09-19 |
| 积石山县2019年旱作农业州级配套地膜采购项目公告                                                           | 2019-09-19 |
| 广河县机关事务管理局公务用车采购项目公开招标公告 NEW                                                        | 2019-09-19 |
| 临夏州文化广电和旅游局全州旅游导览图采购项目公告                                                            | 2019-09-18 |
| 康乐县人民医院印超室设备采购项目公开招标公告                                                              | 2019-09-18 |
| 2019 "花儿临夏" 马拉松赛运营公司项目公告                                                            | 2019-09-18 |
|                                                                                     | 2019-09-1  |

点击项目信息中的"我要投标"或公告信息中的我要投

标

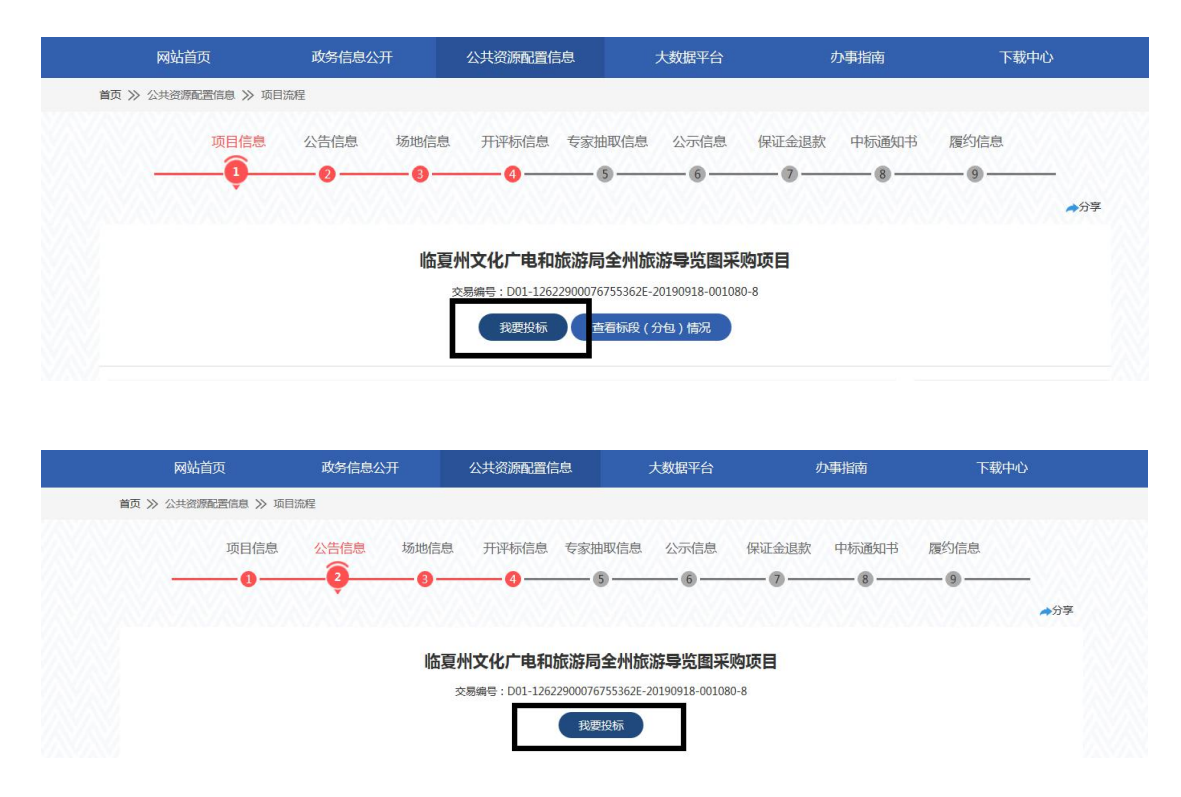

(1)点击"我要投标"后即可进入临夏州公共资源交易中心电子服务系统 2.0 进行投标,点击我要投标按钮后系统会自动跳转至临夏州公共资源交易中心电子服务系统 2.0, 默认为用户名登录,输入注册时的用户名和密码输入收取验 证码的手机号。

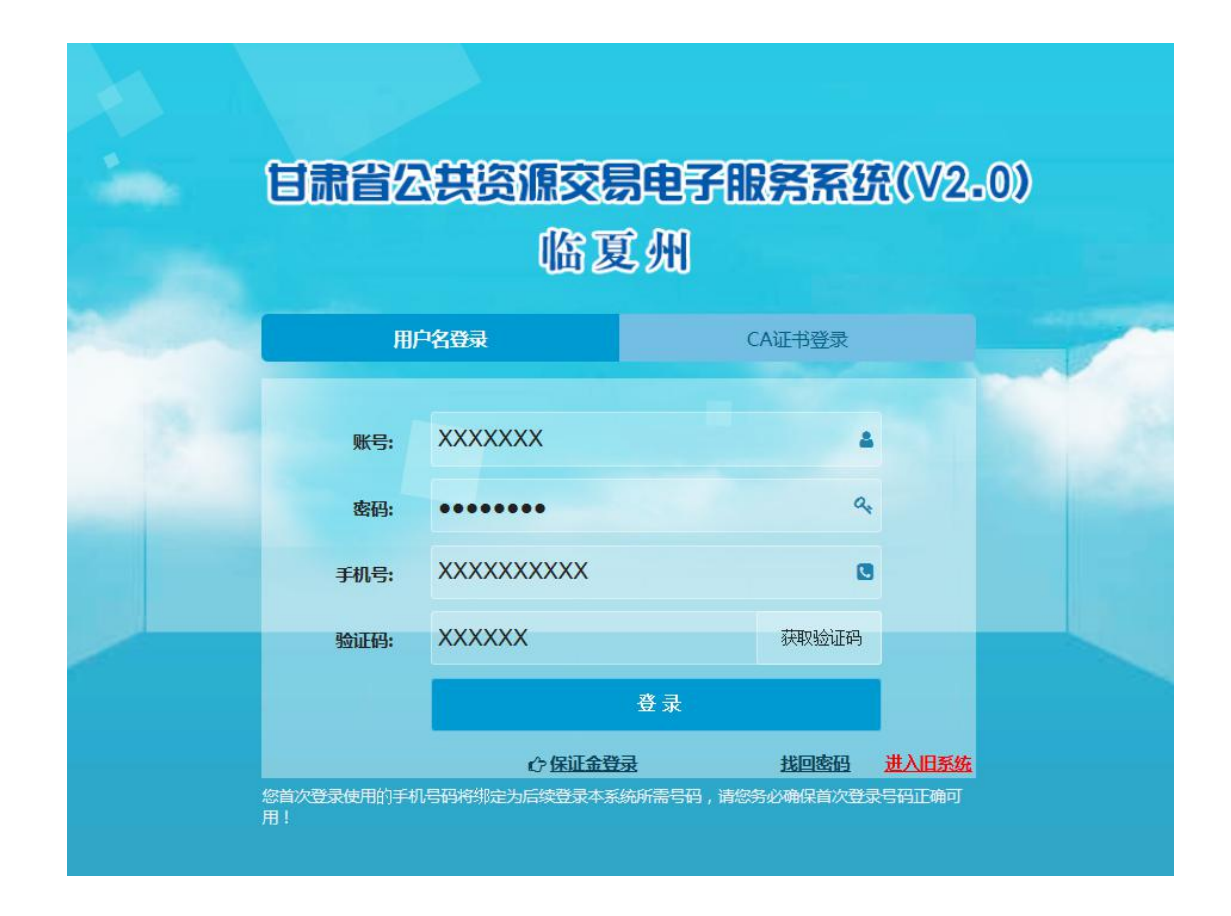

输入完毕后点击登录即可进入临夏州公共资源交易中心电 子服务系统 2.0 进行投标操作。

(2)投标人也可以点击"CA证书登录"进行投标操作(此功能只针对拥有CA证书即办理过Ukey的用户开放)输入密码点击登录再输入天威盾口令即可登录。

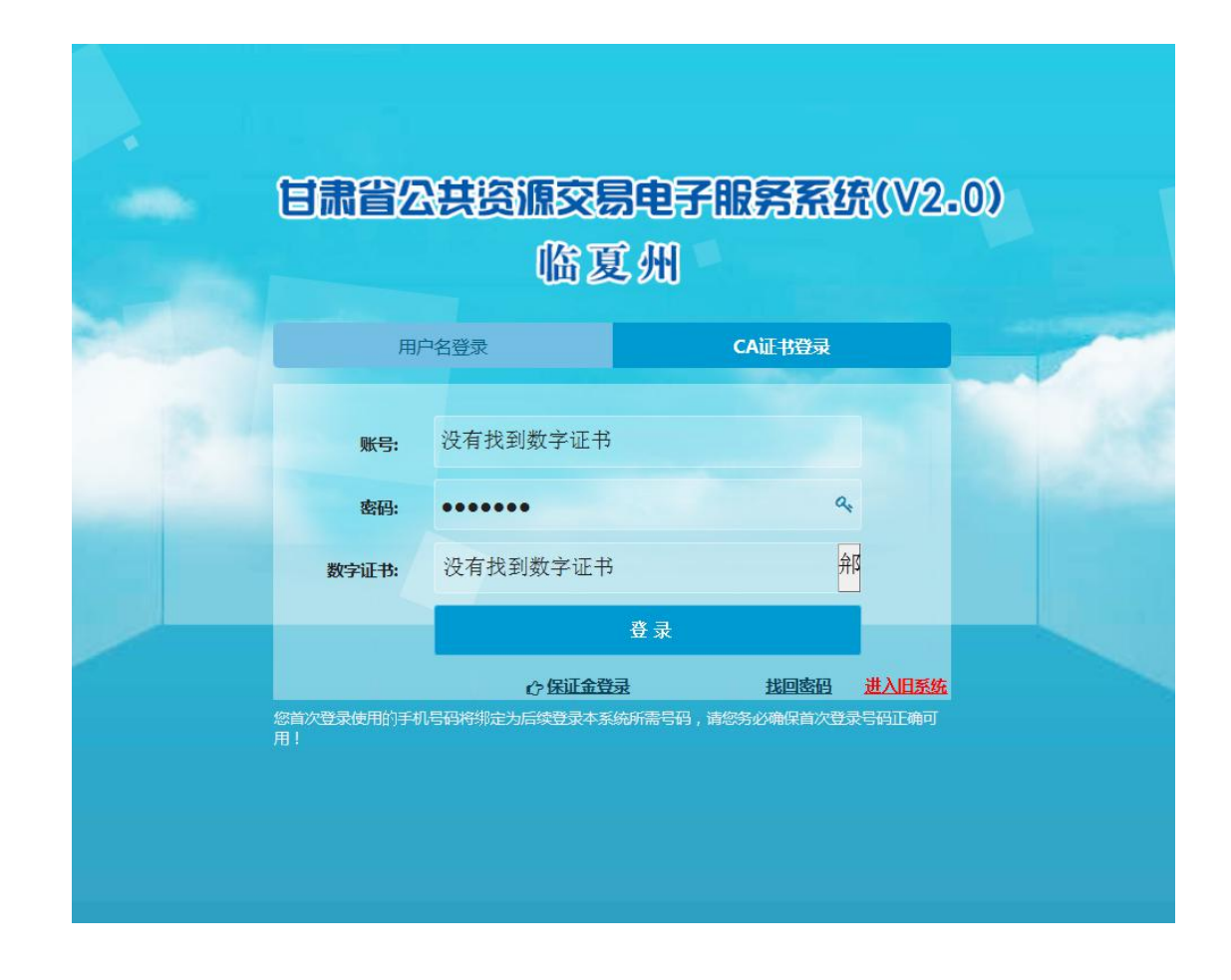

## 投标登记流程:

(1)成功登陆临夏州公共资源交易中心电子服务系统2.0后点击我的面板中的"最新招标项目"

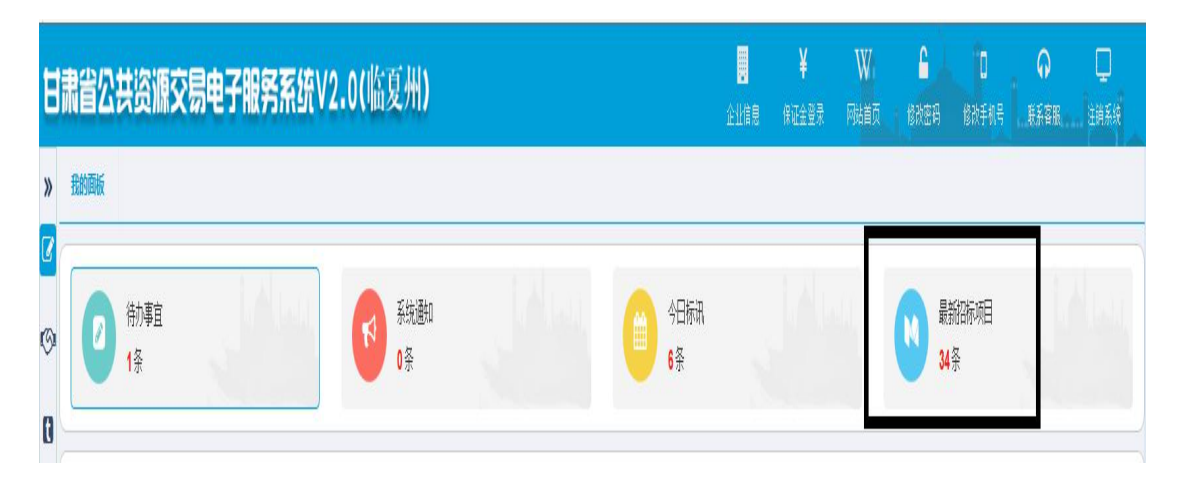

(2)在"查询"功能中输入项目公告名称即可找到自己投标的项目点击项目公告标题进行投标

| E      | 肃省公   | 共资源交易              | 电子服务系统V2.0(临夏州)                    | ¥ W<br>企业信息 保证金登录 网站首页                    | ▲ □ 修改密码 修改手机号                          | <b>〇 🖵</b><br>東系容服 注論系统 |
|--------|-------|--------------------|------------------------------------|-------------------------------------------|-----------------------------------------|-------------------------|
| »      | 我的圆板  |                    |                                    |                                           |                                         |                         |
| ©<br>0 | 0     | 待办事宜<br><b>1</b> 条 | (1) 系統通知<br>0条                     |                                           | <ul> <li>最新招标项目</li> <li>34条</li> </ul> |                         |
| t      | 请输入要查 | 询的公告名称:            | 西询                                 |                                           |                                         |                         |
|        | 序号    | 招标编号               | 招标项目                               | 公告名称                                      | 报名开始时间                                  | 报名截止时间                  |
|        | 1     | LXJS2019169        | 临夏市人民医院整体迁建项目二期住所楼监理               | 临夏市人民医院整体迁建项目二明住院装监理招标公告                  | 2019年09月19日 18:00:00                    | 2019/9/24 18:00:00      |
|        | 2     | LXJS2019170        | 东乡县2019年厦门市东西部块成份作第二批数算项目(EPC)总承包。 | 本招励项目先多县2019年展门市东西部扶贫协作第二批教育项目(EPC)总承包路公司 | 音标<br>2019年09月19日 18:00:00              | 2019/9/24 18:00:00      |
|        | 3     | LXJS2019168        | 东乡县老旧小区基础设施改造工程设计                  | 东乡县老旧小区基础设施效道工程设计招标公告                     | 2019年09月19日 18:00:00                    | 2019/9/24 18:00:00      |

(3) 投标人在浏览完公告内容后点击我要投标按钮

如果所示:

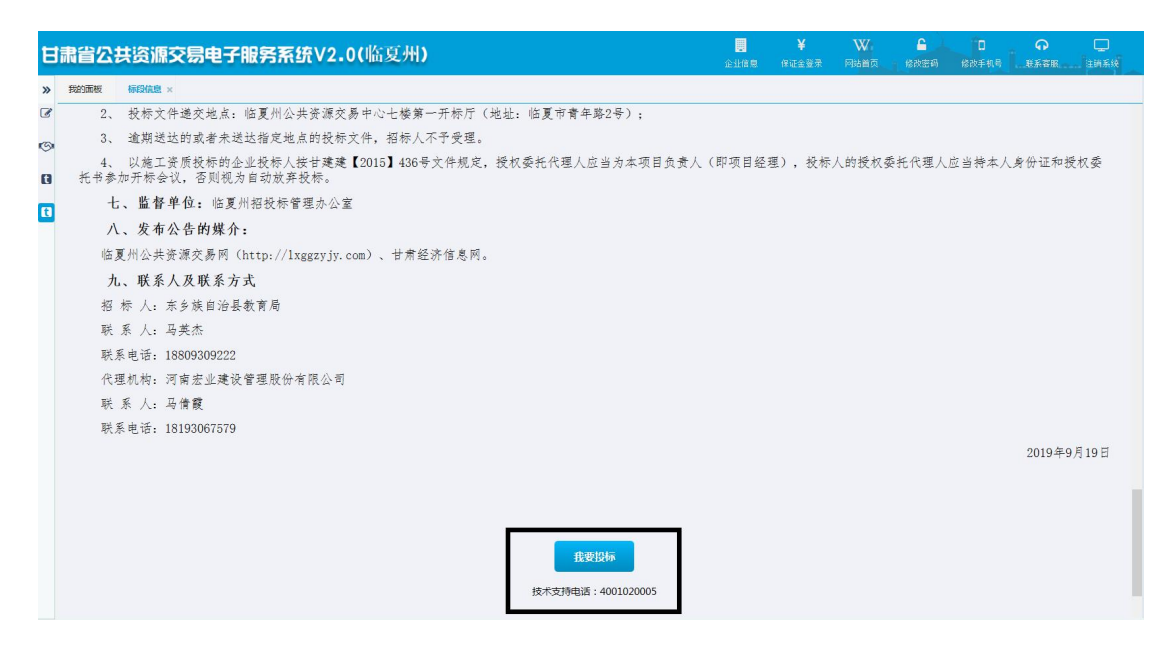

(4)勾选要投标的标段(多标段的项目可连续勾选)勾 选完成后点击"投标登记"按钮,填写投标登记联系人姓 名,联系人电话,联系人邮箱信息。注:此信息必须真实 有效不可随意填写。

如图所示:

| E      | 肃省   | Ζŧ                        | 资源   | 洨    | 킍  | 子服第             | 系約   | ŧ٧                                                | 2.0(  | 临夏   | 州 <b>)</b> |          |   |      |               |     |    | <b>日本</b><br>企业信息 | ¥<br>保证金量 |      | W。<br>网站首页 | <b>6</b><br>修改密码 |      | □<br>改手机号 | (<br>] | ₩<br>A B R | 口<br>注前系 |   |
|--------|------|---------------------------|------|------|----|-----------------|------|---------------------------------------------------|-------|------|------------|----------|---|------|---------------|-----|----|-------------------|-----------|------|------------|------------------|------|-----------|--------|------------|----------|---|
| »      | 我的面  | 板                         | 뒋魄   | x    |    |                 |      |                                                   |       |      |            |          |   |      |               |     |    |                   |           |      |            |                  |      |           |        |            |          |   |
| 0      | 日期   | f                         | 道间   | 7投标3 | 53 |                 |      |                                                   |       |      |            |          |   |      |               |     |    |                   |           |      |            |                  |      |           |        |            |          |   |
| $\sim$ | D ß  | 枵                         | 交易平台 |      | ħ  | <del>际</del> 项目 |      | 柡                                                 | 段(包)号 |      | 标段(包)      | 编号       |   | 标段(1 | 包)名称          |     |    | 招标类别              | 标段合       | 司估算( | 价(万元)      |                  |      |           |        |            |          |   |
| 0      | ☑ 1  | 1939 協夏州公共资 东乡县2019年夏门市东西 |      |      |    |                 | 部扶贫协 | 001 E6229000613001014001001 本招标项目东乡县2019年夏门市东西部扶贫 |       |      |            | 10扶贫协作第1 | 前 | 疱    | 5231.55000000 |     |    |                   |           |      |            |                  |      |           |        |            |          |   |
| 0      |      |                           |      |      |    |                 |      |                                                   |       |      |            |          |   |      |               |     |    |                   |           |      |            |                  |      |           |        |            |          |   |
|        |      |                           |      |      |    |                 |      |                                                   |       |      |            |          |   |      |               |     |    |                   |           |      |            |                  |      |           |        |            |          |   |
| 1      | +74- |                           |      |      |    |                 |      |                                                   |       |      |            |          |   |      |               |     |    |                   |           |      |            |                  |      |           |        |            |          |   |
| ŀ      | 投恆   | ræ1                       | C    |      |    |                 |      |                                                   |       |      |            |          |   |      |               |     |    |                   |           |      |            |                  |      |           |        |            |          | - |
| L      |      |                           | 联系   | 系人   | 姓谷 | 3:              | XXX  | xx                                                | XX    |      |            |          |   | ]    | 联系            | 人手枝 | ቢ: | 133               | 2122      | 000  | 00         |                  |      |           |        |            |          |   |
| L      |      |                           | 联系   | 系人   | 曲称 | 育:              | You  | Na                                                | ame@  | @sin | a.cor      | n        |   |      |               |     |    |                   |           |      |            |                  |      |           |        |            |          |   |
| L      |      |                           | 联合   | 合体   | 投材 | <u></u> ज्ञः :  | 否    |                                                   |       |      |            |          | 3 | 邗    |               |     |    |                   | 添加        | 联    | 含体         |                  |      |           |        |            |          |   |
| L      |      |                           |      |      |    |                 |      |                                                   |       |      |            |          |   |      |               |     |    |                   |           |      |            |                  |      |           |        |            |          |   |
| L      |      |                           |      |      |    |                 |      |                                                   |       |      |            |          |   |      |               |     |    |                   |           |      |            |                  |      |           |        |            |          |   |
| L      |      |                           |      |      |    |                 |      |                                                   |       |      |            |          |   |      |               |     |    |                   |           |      |            |                  |      |           |        |            |          |   |
| L      |      |                           |      |      |    |                 |      |                                                   |       |      |            |          |   |      |               |     |    |                   |           |      |            |                  |      |           |        |            |          |   |
|        |      |                           |      |      |    |                 |      |                                                   |       |      |            |          |   |      |               |     |    |                   |           |      |            | 1                | 1000 |           |        |            | 200      |   |
| I      |      |                           |      |      |    |                 |      |                                                   |       |      |            |          |   |      |               |     |    |                   |           |      |            | 4                | 諚    |           |        | ×          | 团        |   |

若项目允许联合体投标投标人需自行添加联合体企 业信息,首先选择联合体投标为"是"然后点击添加联合 体

|         | *****            |   | 联条人 手机:  | 13321220000 |               |
|---------|------------------|---|----------|-------------|---------------|
| 联系人邮箱:  | YouName@sina.com |   |          |             |               |
| 联合体投标:  | 是                | 郱 |          | 添加联合体       |               |
| 联合体1: 1 | 抹省招标中心有限公司       | 郱 | 联系人: XXX | X 联系电话      | : 13321220000 |
|         |                  |   |          |             |               |
|         |                  |   |          |             |               |

(5) 投标登记结束后点击"下载标书"按钮下载招标 文件后投标人在临夏州公共资源交易服务系统中的投标操 作工作完成。

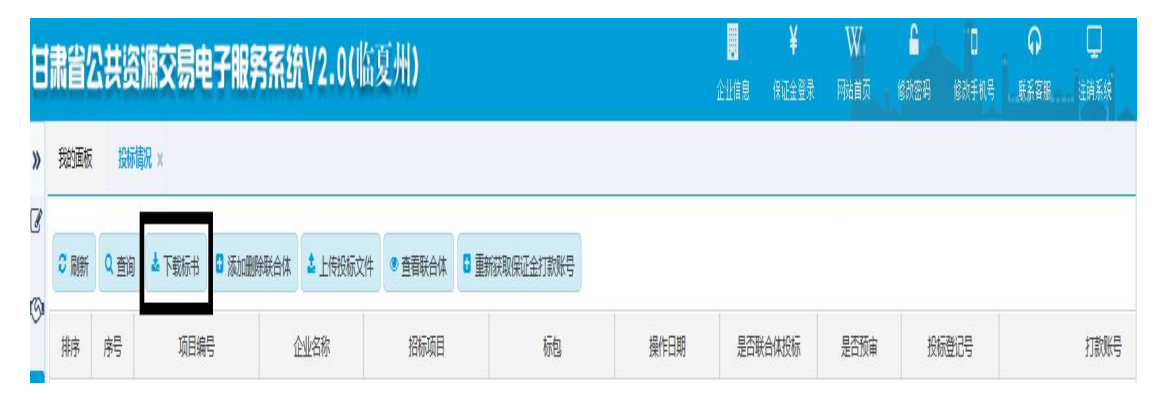